|             |                                                                                                    |                                                 |       | 5  |                                                                                            | Hosts =>                                                                                    | >                                                                   | Host    |         |  |
|-------------|----------------------------------------------------------------------------------------------------|-------------------------------------------------|-------|----|--------------------------------------------------------------------------------------------|---------------------------------------------------------------------------------------------|---------------------------------------------------------------------|---------|---------|--|
| Namo        | Proliminarios                                                                                                    | Desc                                            | ripti | on |                                                                                            | Expecte                                                                                     | d Result                                                            | Rosulti | Comment |  |
| Name        | Freiminaries                                                                                                    | Purpose                                         | Ν     | ۱° | Action                                                                                     | OK                                                                                          | Fail                                                                | Nesult  | Comment |  |
|             | Testing Kit is unplugged<br>Host is offThe "Te<br>authentificaPlay and scan the stream<br>"fta_scrambled.trp"Image: training training tra |                                                 |       | а  | Go in "CI+ Tests"<br>Go in "Configuration"<br>Set "Check AllCI+<br>Resources" to "enable"  | -                                                                                           | -                                                                   |         |         |  |
|             |                                                                                                    |                                                 | 1     | b  | Plug the "Testing Kit"<br>Turn the host on                                                 | A popup appears<br>"Authentification<br>process in<br>progress"                             | -                                                                   |         |         |  |
| ification   |                                                                                                    | The "Testing Kit" tries to                      |       | с  | -                                                                                          | Popup disappears<br>OR<br>New Pop-up<br>appears to tell<br>"authentification<br>successful" | An error message<br>appears                                         |         |         |  |
| Authenti    |                                                                                                    | host                                            |       | а  | Go in "CI+ Tests"<br>Go in "Configuration"<br>Set "Check AllCI+<br>Resources" to "disable" | -                                                                                           | -                                                                   |         |         |  |
|             |                                                                                                    |                                                 | 2     | b  | Plug the "Testing Kit"<br>Turn the host on                                                 | A popup appears<br>"Authentification<br>process in<br>progress"                             | -                                                                   |         |         |  |
|             |                                                                                                    |                                                 |       | с  | -                                                                                          | Popup disappears<br>OR<br>New Pop-up<br>appears to tell<br>"authentification<br>successful" | An error message<br>appears                                         |         |         |  |
| Date & Time | Play the Stream<br>"fta_scrambled.trp".<br>Host in on.<br>Testing Kit is plugged<br>Mandatory resource :<br>Date & Time                                                                                                    | Check if date & time are available for the host | 1     | 1  | Go in " <b>CI+ Tests</b> "<br>Go in " <mark>Date &amp; Time</mark> "                       | Date&Time is<br>refreshed every 5<br>seconds                                                | Date & Time not<br>displayed or not<br>refreshed every 5<br>seconds |         |         |  |

| Language & Country                   | "Testing Kit" is plugged<br>and host in ON<br>Mandatory resource :<br>Language & Country           | Check if "Host Language &<br>Country" is available for the<br>CAM                                         | 1  | 2                                                                             | Go in "CI+ Tests"<br>Go in "Language &<br>Country"                                           | Language &<br>country are<br>displayed                               | Host does not<br>provide<br>"Language &<br>Country" or it is<br>undefined |  |  |
|--------------------------------------|----------------------------------------------------------------------------------------------------|----------------------------------------------------------------------------------------------------|----|-------------------------------------------------------------------------------|----------------------------------------------------------------------------------------------|----------------------------------------------------------------------|---------------------------------------------------------------------------|--|--|
| CAM software<br>upgrade (simulation) | "Testing Kit" is plugged<br>and host in ON<br>Mandatory resource :<br>CAM software<br>upgrade      | Check if CI+ CAM software<br>upgrade works                                                                | 1  | 4                                                                             | Go in <b>"CI+ Tests</b> "<br>Go in <b>"CAM software</b><br>upgrade"<br>Answer " <b>Yes</b> " | The CAM<br>simulates an<br>update.<br>A MMI displays<br>the progress | The MMI does not<br>appear or the<br>update freeze                        |  |  |
| Copy protection                      | Play the Stream<br>"fta_scrambled.trp".<br>Zap on channel<br>"Scrambled"<br>Smart Card is inserted | set URI tests<br>Note : at any time you can go<br>in the menu "CI+ tests =><br>Content Control => Current | 15 | а                                                                             | Go in "CI+ Tests"<br>Go in "Content<br>Control"<br>Go in "URI"                               | -                                                                    | -                                                                         |  |  |
| U                                    | "Testing Kit" is plugged<br>and host in ON                                                         | State" In order to see all the<br>nformation about the content<br>control current state (URI,<br>CCK)     | b  | Set URI <b>1 "Copy freely</b> "<br>RCT:0 EMI:00 APS:00 ICT:0<br>Wait 1 Minute | The video and<br>audio are<br>synchronized                                                   | Video crashes                                                        |                                                                           |  |  |
|                                      | Content Control                                                                                    |                                                                                                    |    | m                                                                             | Set URI <b>12 "Copy never"</b><br>RCT:0 EMI:11 APS:00 ICT:0<br>Wait 1 Minute                 | The video and<br>audio are<br>synchronized                           | Video crashes                                                             |  |  |

|                         | Play the stream<br>"ota_ciplus_[certif]_2"   |                                                 |    | а | Go in " <b>Settings"</b><br>Go in " <b>Software</b><br>Download"         | A MMI told you<br>that there is an<br>update           | A MMI told you<br>that there is not<br>any update       |  |
|-------------------------|----------------------------------------------|-------------------------------------------------|----|---|--------------------------------------------------------------------------|--------------------------------------------------------|---------------------------------------------------------|--|
|                         | "Testing Kit" is plugged<br>and host in ON   | Plug off antenna during a new software download | 20 | b | Answer " <mark>OK</mark> "                                               | -                                                      | -                                                       |  |
| CAM Software<br>Upgrade | Mandatory resource :<br>CAM software upgrade |                                                 |    | C | Plug off antenna during<br>when "software<br>download is in<br>progress" | The download<br>stops<br>Error OTA 0x07<br>may appears | -                                                       |  |
|                         |                                              |                                                 |    |   |                                                                          | Main                                                   | Menu                                                    |  |
|                         |                                              |                                                 |    |   | Pluf off antenna                                                         |                                                        |                                                         |  |
|                         | Host is OFF<br>"Testing Kit" is              | Check if MHEG5 opging runs                      |    |   | Power ON the host                                                        | Main                                                   | Menu                                                    |  |
| G5                      |                                              |                                                 |    |   | Insert the CAM                                                           | Recording interface My Records                         | <ul> <li>Timeshift</li> <li>Special features</li> </ul> |  |
| MHE                     |                                              | when there is no antenna                        | 27 | 7 | Go in " <mark>CI+ Tests</mark> "                                         |                                                        |                                                         |  |
|                         | AppMMI                                       |                                                 |    |   | Go in "MHEG5"                                                            |                                                        |                                                         |  |
|                         |                                              |                                                 |    |   | Answer " <b>Yes</b> "                                                    | The main MHEG5 menu appears in                         | Main menu does                                          |  |
|                         |                                              |                                                 |    |   |                                                                          | background                                             | nor appear                                              |  |

|       |                                                                                             |                    |    | а | Push RCU green button | Specials Features<br>menu appear                                                         | -                                                                                      |  |
|-------|---------------------------------------------------------------------------------------------|--------------------|----|---|-----------------------|------------------------------------------------------------------------------------------|----------------------------------------------------------------------------------------|--|
|       |                                                                                             |                    |    | b | Push RCU green button | Image Display<br>menu appear                                                             | -                                                                                      |  |
|       | Host is ON<br>"Testing Kit" is plugged<br>MMI are closed<br>Main MHEG5 Menu is<br>displayed | Test image display | 22 | С | Push RCU red button   | Image 2<br>25<br>The image<br>"25ko.png"<br>appears<br>Audio and video<br>are displayed  | 5ko.png         Nothing         appeared, the         image contains         artefacts |  |
|       | Host displayed a<br>"stream_mheg5.ts"<br>channel<br>Mandatory resource :<br>AppMMI          | Test image display | 32 | d | Push RCU red button   | Pictures display<br>menu appears                                                         | -                                                                                      |  |
| MHEG5 |                                                                                             |                    |    | e | Push RCU green button | Image 5<br>50<br>The image<br>"50ko.png"<br>appears.<br>Audio and video<br>are displayed | Nothing<br>appeared, the<br>image contains<br>artefacts                                |  |
|       |                                                                                             |                    |    | f | Push RCU green button | Pictures display menu appears                                                            | -                                                                                      |  |

|       |                                                                                    |                                |      |        |                        | Image 10                                                                                    | 00ko.png                                                |  |
|-------|------------------------------------------------------------------------------------|--------------------------------|------|--------|------------------------|---------------------------------------------------------------------------------------------|---------------------------------------------------------|--|
| MHEG5 | Host is ON<br>"Testing Kit" is plugged                                             | Test image display             |      | g      | Push RCU yellow button | The image<br>"100ko.png"<br>appears<br>Audio and video<br>are displayed                     | Nothing<br>appeared, the<br>image contains<br>artefacts |  |
|       | Main MHEG5 Menu is<br>displayed                                                    |                                |      | h      | Push RCU yellow button | Pictures display menu appears                                                               | -                                                       |  |
| MHEG5 | Host displayed a<br>"stream_mheg5.ts"<br>channel<br>Mandatory resource :<br>AppMMI | <b>3</b><br>Test image display | 32 - | 2<br>i | Push RCU blue button   | Image 20<br>200<br>The image<br>"200ko.png"<br>appears.<br>Audio and Video<br>are displayed | Nothing<br>appeared, the<br>image contains<br>artefacts |  |
|       |                                                                                    |                                |      | j      | Push RCU blue button   | Pictures display menu appears                                                               | -                                                       |  |

|       |                                                                                                    |                  |    |   |                                                      | Records Menu                                                                                                    |  |
|-------|----------------------------------------------------------------------------------------------------|------------------|----|---|------------------------------------------------------|----------------------------------------------------------------------------------------------------|--|
|       |                                                                                                    |                  |    | а | Push RCU blue button                                 | Image rescords       Item Fifth Element       Matrix       The Lond of the Rings       Night At the Museum 2       delete       exit       Decords menu<br>appears                                                                                                    |  |
|       | Host is ON                                                                                                    |                  |    | b | Switch between<br>recorded items with<br>"Up"&"Down" | highlighted component          highlighted component         Recorded item is highlighted                                                                                                    |  |
| MHEG5 | "Testing Kit" is plugged<br>MMI are closed<br>Main<br>"stream_mheg5.ts"<br>menu is displayed<br>Host displayed a<br>MHEG5 channel<br>Mandatory resource : | MHEG5 navigation | 34 | С | Push RCU red button                                  | Records Menu // Delete item                                                                                                    |  |
|       | АррММІ                                                                                                    |                  |    | d | Select " <mark>No</mark> " and push<br>"Ok"          | Delete item<br>disappears.<br>Record menu is<br>displayed                                                                                                    |  |
| MHEG5 |                                                                                                    |                  |    | e | Use " <b>Right</b> " arrow on<br>first item          | Recorded video information         Leaving Las Vegas         Director: Mike Figgis Writers: John O'Brien (novel) Mike         Figgis (screenplay) Release Date: 20 March 1996 (France)         Genre: Drama   Romance         Plot: Ben Sanderson, an alcoholic Hollywood screenwriter         who lost everything because of his drinking, arrives in Las         Vegas to drink himself to death. There, he meets and         forms an uneasy friendship and non-interference pact with         prostitute Sera.         Image: A menu that         display         information on the         movie appears |  |